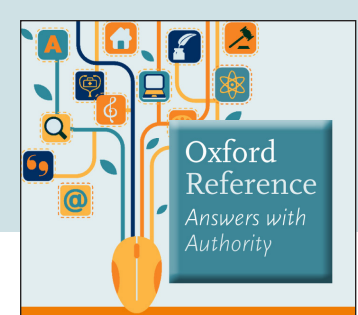

#### www.oxfordreference.com

Bringing together over 2 million digitized entries across Oxford's Dictionaries, Companions and Encyclopedias, *Oxford Reference* is the premier online reference product, spanning 22 different subject areas.

As you browse through this resource, you may find results that range from general reference to more in-depth articles on specialized subjects—that's because *Oxford Reference* actually hosts two different title collections!

# Oxford Reference Answers with Authority

oxfordreference.com

#### THE COLLECTIONS Oxford Quick Reference: A

foundational service with 180+ core Oxford Dictionaries featuring short entry content (subscriptions available for libraries and individuals)

**Oxford Reference Library:** A collection of 300+ more in-depth, specialist Encyclopedias and Companions (purchased on a title-by-title basis by institutions)

**Institutions:** Ask about title-by-title options and our exclusive bundle— *Oxford Reference Premium*!

### **KEY FACTS**

**Up-to-Date Entries:** A monthly updating program checks and revises *Quick Reference* entries for top levels of accuracy and timeliness

**Historic Timelines:** The site features 270 historic timelines organized by time period, area, and theme, with each event linked to a free entry in *Oxford Reference* 

**Notable Quotations:** Oxford Essential Quotations is always unlocked and accessible to global users

.....

### **1. QUICK SEARCH OR BROWSE**

- Quick search by keyword from the homepage
- Provide the second second s
- Browse by reference type: Overview Pages, Subject Reference, Timelines, Quotations, and Language Dictionaries
- View content you can access with your subscription, browse entries and books, and download a full title list
- **6** Explore by subject area
- See what's new to *Oxford Reference* in the news section

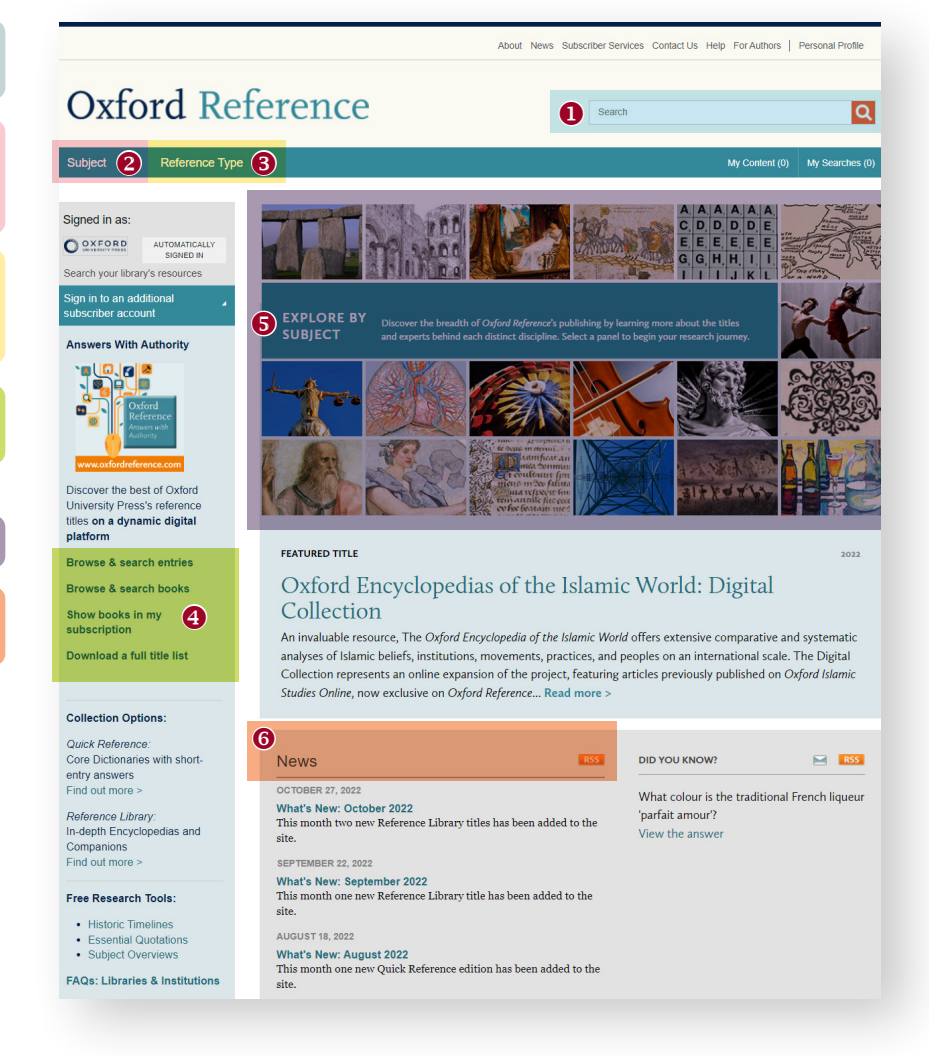

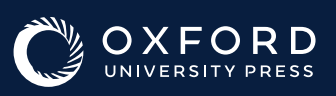

# 2. WORKING WITH SEARCH RESULTS

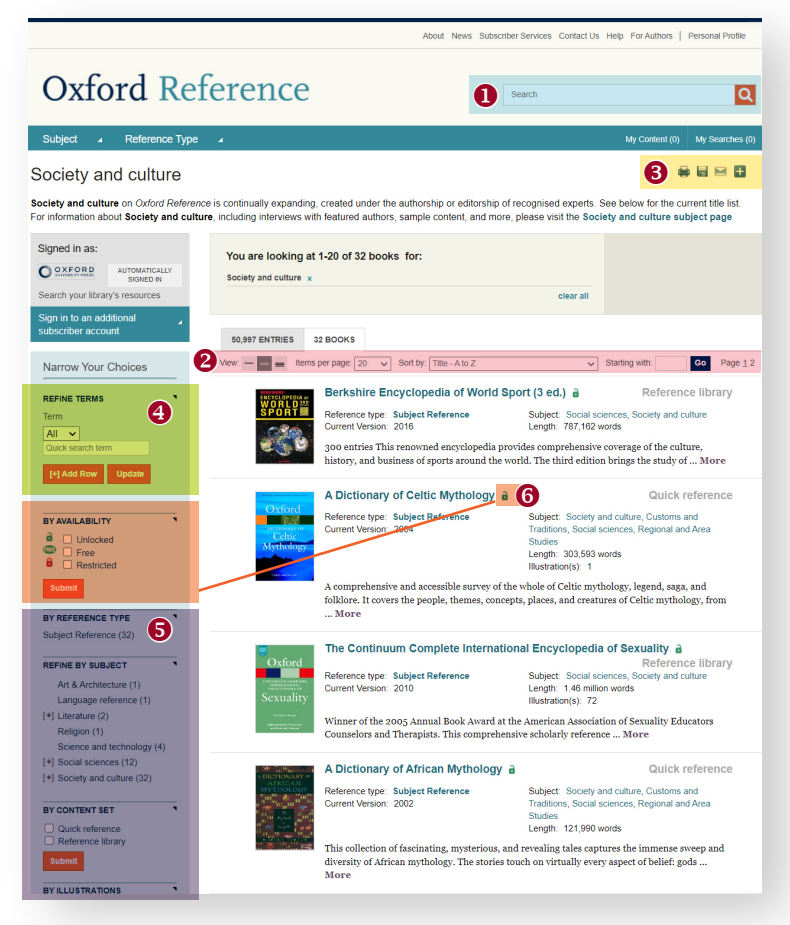

- Search within my subject specializations or full site
- Oustomize how you view results; list chapters or books, sort alphabetically or by date
- **8** Print, save, email, or bookmark search results
- Search within by entry title, book title, full text, bibliography, caption, person, contributor, or ISBN
- Filter results by reference type, subject, content set, or illustrations

 The unlocked symbol marks content you can access. Use the left hand panel to search only unlocked or free content

# **3. EXPLORING A TITLE**

| A Dictionary of Celtic Mythology a<br>James MacKillop                                                                                                    | James MacKillop, author<br>James McKillop is Emeritus<br>Professor of English at<br>Onondaga Community College                                                                     | <b>1</b> Search within the text                                       |
|----------------------------------------------------------------------------------------------------|----------------------------------------------------------------------------------------------------|-----------------------------------------------------------------------|
| A comprehensive and accessible survey of the whole of Cellic mythology, legend,<br>Celtic<br>Mythology                                                                                                    | saga, and (Syranuse, New York) and Past<br>sythology, from President of the American<br>Conference for Irish Studies.<br>He was Visiting Fellow in<br>Celtic Languages at Harvard. | Use the 'All Contents' tab to view the book's Front<br>and End Matter |
| BIBLIOGRAPHIC IN-CORMATION<br>Publisher: Oxford University Press<br>Print Publisher: Oxford University Press<br>Print Publisher Oxford University Press<br>Print Publisher Oxford<br>Current Online Version: 2004<br>DOI: 10.1093/acref9780198009<br>Find Pynt Edition in | 574 001.0001                                                                                                    | Navigate entries using the A-Z buttons                                |
| Signed in as: 2 ALL CONTENTS ENTRIES                                                                                                    | _                                                                                                    | • Customize how you view entries                                      |
| O EXECRED       AutroAutriculty<br>signed to an additional         Search your library's resources       3 # A B C D E F G H I J K L M N O P Q R S T U V W X Y Z         Sign in to an additional<br>subscriber account       4 Items per page 129 U Stating with:        |                                                                                                    | Select an entry using the hyperlinked table of contents               |
| Search within work Q 5 A                                                                                                    |                                                                                                    |                                                                       |
| Subject(s) in Oxford   Abac  Abac                                                                                                    |                                                                                                    |                                                                       |
| Customs and Traditions Abaris the Hyperborean                                                                                                    |                                                                                                    |                                                                       |

#### SEARCH TIPS: You can limit or widen your search results by using these search rules

Searching for a phrase: To find an exact phrase, enter it in the search box surrounded by quotation marks.

**Boolean operators:** The available Boolean operators are AND, OR, NOT, and NEAR. Type them directly into the search box in capital letters between terms. *For example*: land NOT sea

**Special characters:** You do not need to enter accented letters in order to find words that contain accents.

- Wildcards: A question mark (?) and asterisk (\*) may be used to replace letters of which you are unsure.
  - ? Represents a single letter. For example: Entering c?t will find cat, cut, and cot.
  - \* May be used in place of one or more letters. *For example*: c\*t will find cat, cut, and cot, but also carat, clot, chat, etc.

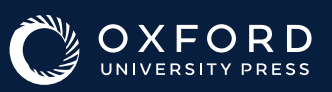